## Member's renewal

Step 1

| LOGIN       |  |
|-------------|--|
| E mail      |  |
| Password    |  |
| Remember me |  |
| >> LOGIN    |  |

## Step 2

Click on My Profile in the My Member Zone

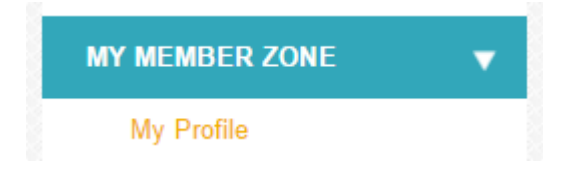

## Step 3

Scroll down the page until you see Renew you membership and click on it.

Your membership is about to expire. Renew your membership.

EDIT MY PROFILE

VIEW MY PAYMENTS